#### Cost Adjustments for Non-Capitalized Assets Created on 2/21/2013 9:18:00 AM

# Table of Contents

Cost Adjustments for Non-Capitalized Assets ......1

## **Cost Adjustments for Non-Capitalized Assets**

## Core-

Adjustments to non-capitalized costs associated with an asset are made using the **Update Non-Capitalized Cost** component. The adjustment process involves adding cost and ChartField information to a new row in the **Asset Cost Information** grid of the **Non Capitalized** page.

The results of cost adjustments to non-capitalized costs display on the **Non Cap History List** and **Non Cap History Detail** tabs of the **Review Cost** component.

In this example a user adds \$300 to the non-capitalized cost of a non-capitalized asset and reviews the results in the **Review Cost** component.

#### Procedure

Navigation: Asset Management > Asset Transactions > Financial Transactions > Update Non-Capitalized Costs

| ORACLE <sup>.</sup>   |                   |                            |                  |                                                  | Home | Worklist | Add to Favorites | Sign out |
|-----------------------|-------------------|----------------------------|------------------|--------------------------------------------------|------|----------|------------------|----------|
| Favorites Main Men    | u > Asset Manag   | gement > Asset Transac     | tions > Finar    | ncial Transactions > Update Non-Capitalized Cost |      |          | Kandana (Delata  | -        |
|                       |                   |                            |                  |                                                  |      | Rr Mew A | vindow U Heip    | en up    |
| Update Non-Cap        | italized Costs    |                            |                  |                                                  |      |          |                  |          |
| Enter any information | you have and clic | k Search. Leave fields bla | nk for a list of | all values.                                      |      |          |                  |          |
| Find an Existing Va   | lue               |                            |                  |                                                  | _    |          |                  |          |
| ✓ Search Criteria     |                   |                            |                  |                                                  |      |          |                  |          |
| Business Unit:        | = 🗸               |                            | ٩                |                                                  |      |          |                  |          |
| Asset Identification: | begins with 👻     |                            |                  |                                                  |      |          |                  |          |
| Tag Number:           | begins with 💌     |                            |                  |                                                  |      |          |                  |          |
| Parent ID:            | begins with 💌     |                            | ۹,               |                                                  |      |          |                  |          |
| Description:          | begins with 💌     |                            |                  |                                                  |      |          |                  |          |
| Asset Status:         | - 🖌               |                            | *                |                                                  |      |          |                  |          |
| Threshold ID:         | begins with 💌     |                            | ۹,               |                                                  |      |          |                  |          |
| Case Sensitive        |                   |                            |                  |                                                  |      |          |                  |          |
|                       |                   |                            |                  |                                                  |      |          |                  |          |
| Search Clea           | Basic Search      | Save Search Criteria       | 1                |                                                  |      |          |                  |          |
|                       |                   |                            |                  |                                                  |      |          |                  |          |
|                       |                   |                            |                  |                                                  |      |          |                  |          |
|                       |                   |                            |                  |                                                  |      |          |                  |          |
|                       |                   |                            |                  |                                                  |      |          |                  |          |
|                       |                   |                            |                  |                                                  |      |          |                  |          |
|                       |                   |                            |                  |                                                  |      |          |                  |          |
| 1                     |                   |                            |                  |                                                  |      |          |                  |          |
|                       |                   |                            |                  |                                                  |      |          |                  |          |
|                       |                   |                            |                  |                                                  |      |          |                  |          |
|                       |                   |                            |                  |                                                  |      |          |                  |          |
|                       |                   |                            |                  |                                                  |      |          |                  |          |
|                       |                   |                            |                  |                                                  |      |          |                  |          |

| Step | Action                                                                                                    |
|------|----------------------------------------------------------------------------------------------------|
| 1.   | Use the <b>Update Non-Capitalized Costs Find an Existing Value</b> page to locate the asset to adjust.<br>Enter <b>AESM1</b> into the <b>Business Unit</b> field. |
| 2.   | Enter <b>001NEWNCAP</b> into the <b>Asset Identification</b> field.                                                                                               |
| 3.   | Click the Search button.                                                                                                    |

| AESM1<br>Copy Change                | Asset ID:                  | 001NEW     | NCAP CO | MPUTER |            | Tag      | 0011           | IEWNCAP In Se                                | rvice                   |  |
|-------------------------------------|----------------------------|------------|---------|--------|------------|----------|----------------|----------------------------------------------|-------------------------|--|
| ook<br>Book Name:<br>Asset Cost Inf | ormation                   | GASB       | GASB34  |        |            | Cur      | rency:<br>Pers | Eind   Viev<br>USD [<br>onalize   Find   201 | VAL First 1 of 1 1 Last |  |
| Cost Chart                          | fields (TTT)<br>Acctg Date | Trans Type | In/Out  | Cost . | Trans Code | Quantity | Rate Type      | Trans Currency                               | Transaction Cost        |  |
|                                     | 40/24/2042                 | ADD        |         | 1900   |            | 1.0000   | CRRNT          | USD                                          | 500.00                  |  |
| /31/2012                            | 10/31/2012                 |            |         |        |            |          |                |                                              |                         |  |
| /31/2012                            | 10/3 1/20 12               |            |         |        |            |          |                |                                              | ۲                       |  |
| /31/2012<br>:<br>Save ] 🔀 Re        | turn to Search             | Notify     |         |        |            |          |                |                                              | ٤                       |  |

| Step | Action                                    |
|------|-------------------------------------------|
| 4.   | Click the scrollbar to move to the right. |
|      | >                                         |

| ORACL                        | _€<br>Menu → Asset                   | : Managemer   | nt > Asset Trans | actions > Financial Transa | actions > Update Non-C | apitalized Cost              | lome   Worklist   | Add to Favorites   Si  |
|------------------------------|--------------------------------------|---------------|------------------|----------------------------|------------------------|------------------------------|-------------------|------------------------|
| Non Capitaliz                | ed                                   |               |                  |                            |                        | 🔊 New V                      | Vindow 🕜 Help     | 🖉 Personalize Page 🛛 I |
| Update                       | Non-Capi                             | talized       | Cost             |                            |                        |                              |                   |                        |
| Unit: A                      | ESM1 Asset I<br>anges to Other I     | D: I<br>Books | 001NEWNCAP       | COMPUTER                   | Tag:                   | 001NEWNCAP                   | In Service        |                        |
| Book                         | -                                    |               |                  |                            |                        |                              | nd View All First | 1 of 1 D Last          |
| Book Nam<br>Asset Co<br>Cost | ne:<br>st Information<br>Chartfields | GASB          | GASB34           |                            | Currenc                | Y: USD<br>Personalize   Find | Depreciable       | 1 of 1 D Last          |
| ins Code                     | Quantity                             | Rate Type     | Trans Currency   | Transaction Cost           | Base Cost              | Salvage Value                | Currency          |                        |
|                              | 1.0000                               | CRRNT         | USD              | 500.00                     | 500.00                 | 0.00                         | USD               | + -                    |
| <                            |                                      |               |                  |                            |                        |                              |                   | >                      |
| Save 2                       | Return to Searc                      | h 🖃 Noti      | ify              |                            |                        |                              |                   |                        |
|                              |                                      |               |                  |                            |                        |                              |                   |                        |
|                              |                                      |               |                  |                            |                        |                              |                   |                        |

| Step | Action                                   |
|------|------------------------------------------|
| 5.   | Click the Add a new row at row 1 button. |

| it: AESM1                                       | Asset ID:<br>to Other Books | 001NEWN    | CAP CO | MPUTER    |            | Tag:     | 001NEW      | NCAP In Service |                       |  |
|-------------------------------------------------|-----------------------------|------------|--------|-----------|------------|----------|-------------|-----------------|-----------------------|--|
| Book                                            |                             |            |        |           |            |          |             | Eind   View All | First 🚺 1 of 1 🖸 Last |  |
| Book Name:<br>Asset Cost Infor<br>Cost Chartfie | GAS<br>mation<br>Ids        | B G        | ASB34  |           |            | Curren   | Personalize | USD Depre       | t I-2 of 2 Last       |  |
| Frans Date                                      | Acctg Date                  | Trans Type | In/Out | Cost Type | Trans Code | Quantity | Rate Type   | Trans Currency  | Transaction C         |  |
| 10/31/2012                                      | 10/31/2012                  | ADD        |        |           |            | 1.0000   | CRRNT       | USD             | 5(                    |  |
| 11/08/2012 関                                    | 11/08/2012                  | ADJ        |        |           |            |          | CRRN Q      | USD 🔍           |                       |  |
| <                                               |                             |            | 111    |           |            |          |             |                 | >                     |  |
| Save 🔀 Retu                                     | rn to Search 🔛              | Notify     |        |           |            |          |             |                 |                       |  |

| Step | Action                                                 |
|------|--------------------------------------------------------|
| 6.   | Enter the adjustment quantity 1 in the Quantity field. |

|                                   |               |            | CAP CU | MPUTER    |            | Tag:     | 001NEW      | NCAP In S       | ervice   |                       |  |
|-----------------------------------|---------------|------------|--------|-----------|------------|----------|-------------|-----------------|----------|-----------------------|--|
| Book                              |               |            |        |           |            |          |             | Eind   Vie      | ew All F | First 🛙 1 of 1 🖸 Last |  |
| Book Name:                        | GAS           | B G        | ASB34  |           |            | Curren   | су:         | USD             | Depred   | ciable                |  |
| Asset Cost Infor<br>Cost Chartfie | mation        |            |        |           |            |          | Personalize | Find   Eind   🗄 | First    | 1-2 of 2 Last         |  |
| rans Date                         | Acctg Date    | Trans Type | In/Out | Cost Type | Trans Code | Quantity | Rate Type   | Trans Curre     | ency     | Transaction C         |  |
| 0/31/2012                         | 10/31/2012    | ADD        |        |           |            | 1.0000   | CRRNT       | USD             |          | 5(                    |  |
| 11/08/2012 🕅                      | 11/08/2012    | ADJ        |        |           |            | 1        |             | USD             | Q        |                       |  |
| <                                 |               |            |        |           |            |          |             |                 |          | >                     |  |
| Save C Retu                       | m to Search 💽 | Notify     |        |           |            |          |             |                 |          |                       |  |

| Step | Action                                    |
|------|-------------------------------------------|
| 7.   | Click the Scrollbar to move to the right. |
|      |                                           |

| ORA<br>avorites      |                                         | Asset Manager            | nent > Asset Ti | ansactions | > Financial Tra | ansact | ions > Update Non-Capit | Home                                    | 1      | Worklist    A      | dd to Fav | rorites | Sign out |
|----------------------|-----------------------------------------|--------------------------|-----------------|------------|-----------------|--------|-------------------------|-----------------------------------------|--------|--------------------|-----------|---------|----------|
| Non Cap              | bitalized                               |                          |                 |            |                 |        |                         | 🖉 New Winde                             | ow (   | 🕐 Help 🛛 📝 Pe      | irsonaliz | e Page  | 📰 http   |
| Upd                  | ate Non-C                               | apitalize                | d Cost          |            |                 |        |                         |                                         |        |                    |           |         |          |
| Unit:                | AESM1 A                                 | Asset ID:<br>Other Books | 001NEWNCAP      | COMPU      | TER             |        | <b>Tag:</b> 00          | 1NEWNCAP In                             | Servi  | CB                 |           |         |          |
| Book                 |                                         |                          |                 |            |                 |        |                         | Find   V                                | liew A | All First 🚺 1 of 1 | Last      |         |          |
| Book<br>Asse<br>Cost | Name:<br>et Cost Informa<br>Chartfields | GASE                     | GASE            | 334        |                 |        | Currency:<br>Per        | USD<br>sonalize   Find   <sup>[2]</sup> | Dep    | First 🗹 1-2 of 2 🛙 | Last      |         |          |
| /Out                 | Cost Type                               | Trans Code               | Quantity        | Rate Type  | Trans Currer    | псу    | Transaction Cost        | Base (                                  | Cost   | Salvage Value      | Cui       |         |          |
|                      |                                         |                          | 1.0000          | CRRNT      | USD             |        | 500.00                  | 5(                                      | 00.00  | 0.                 | 00 US     |         |          |
|                      |                                         |                          | 1               | CRRN       | USD             | 0      | 0.00                    |                                         | 0.00   | 0.0                | o us      |         |          |
| <                    |                                         |                          |                 |            |                 |        |                         |                                         |        |                    | >         |         |          |
| Save                 | Return to                               | o Search                 | Notify          |            |                 |        |                         |                                         |        |                    |           |         |          |
|                      |                                         |                          |                 |            |                 |        |                         |                                         |        |                    |           |         |          |
|                      |                                         |                          |                 |            |                 |        |                         |                                         |        |                    |           |         |          |
|                      |                                         |                          |                 |            |                 |        |                         |                                         |        |                    |           |         |          |

| Step | Action                                                                       |
|------|------------------------------------------------------------------------------|
| 8.   | Enter the adjustment amount <b>300</b> in the <b>Transaction Cost</b> field. |
| 9.   | Click the <b>ChartFields</b> tab to enter ChartFields for the adjustment.    |

| t: A                         | ESM1 Asset                           | t ID:<br>r Books | 001NEWNC | AP COMPUTER  |              | Tag:    | 001NEWNCAP In          | Service          |               |
|------------------------------|--------------------------------------|------------------|----------|--------------|--------------|---------|------------------------|------------------|---------------|
| Book                         |                                      | a.c=             |          |              |              |         | Find                   | View All First 🗹 | 1 of 1 🖸 Last |
| BOOK Nar<br>Asset Co<br>Cost | ne:<br>st Information<br>Chartfields | GASB             | GA       | SB34         |              | Currer  | Personalize   Find   2 | Depreciable      | f 2 🖸 Last    |
| Fund                         | Dept                                 | SID              | Program  | ChartField 1 | ChartField 2 | Bud Ref | Project                | Category         |               |
| 12051                        | AES48013                             | 40255            | 00000    |              |              | 2012    | AES_NONPROJECT         | EQUIP            | ± =           |
| 9                            |                                      |                  |          |              |              |         |                        | EQUIP 🔍          | + -           |
|                              |                                      |                  |          |              |              |         |                        |                  |               |
| Save                         | 🛧 Return to Sea                      | rch 📔 M          | otify    |              |              |         |                        |                  |               |

| Step | Action                                                         |
|------|----------------------------------------------------------------|
| 10.  | Enter 12051 into the Fund field.                               |
| 11.  | Enter AES48013 into the Dept field.                            |
| 12.  | Enter 40255 into the SID field.                                |
| 13.  | Enter 00000 into the Program field.                            |
| 14.  | Enter 2012 into the Bud Ref field.                             |
| 15.  | Enter AES_NONPROJECT into the Project field.                   |
| 16.  | Click the Save button.                                         |
| 17.  | Use the <b>Review Cost</b> component to review the adjustment. |

| C    | RACL         | .e <sup>.</sup>       |            |              |                  |                     |                 | Home               | l Worklist         | Add to Favori   | es   Sian out |
|------|--------------|-----------------------|------------|--------------|------------------|---------------------|-----------------|--------------------|--------------------|-----------------|---------------|
| Favo | rites Mair   | Menu > Asse           | et Managen | nent > Asset | Transactions > F | inancial Transactio | ns > Update Nor | n-Capitalized Cost |                    | 4               |               |
| N    | on Capitaliz | ed                    |            |              |                  |                     |                 | 2 New Wind         | low 🕜 Help         | Y Personalize F | 'age 📰 http   |
|      |              |                       |            |              |                  |                     |                 |                    |                    |                 |               |
|      | Update       | Non-Cap               | italized   | Cost         |                  |                     |                 |                    |                    |                 |               |
| U    | nit: A       | ESM1 Asset            | t ID:      | 001NEWNC     | AP COMPUTER      |                     | Tag:            | 001NEWNCAP In      | Service            |                 |               |
|      | Copy Ch      | anges to Other        | Books      |              |                  |                     |                 |                    |                    |                 |               |
|      | Book         |                       |            |              |                  |                     |                 | Find   \           | view All First 🚺 · | 1 of 1 🖸 Last   |               |
|      | Book Nan     | ie:<br>st Information | GASB       | GA           | SB34             |                     | Currer          | NCY: USD           | Depreciable        | 2 1 1 1 1 1     |               |
|      | Cost         | Chartfields 📜 [       | )          |              |                  |                     |                 |                    |                    | 2 - 1034        |               |
|      | Fund         | Dept                  | SID        | Program      | ChartField 1     | ChartField 2        | Bud Ref         | Project            | Category           |                 |               |
|      | 12051        | AES48013              | 40255      | 00000        |                  |                     | 2012            | AES_NONPROJECT     | EQUIP              | <b>E</b>        |               |
|      | 1205 🔍       | AES4801               | 4025       | 00000        | <u> </u>         |                     | 2012            | AES_NONPROJE       | EQUIP              | ± =             |               |
|      |              |                       |            |              |                  |                     |                 |                    |                    |                 |               |
| ٦    | Save         | Return to Sea         | rch 🔚 N    | lotify       |                  |                     |                 |                    |                    |                 |               |
|      |              |                       |            |              |                  |                     |                 |                    |                    |                 |               |
|      |              |                       |            |              |                  |                     |                 |                    |                    |                 |               |
|      |              |                       |            |              |                  |                     |                 |                    |                    |                 |               |
|      |              |                       |            |              |                  |                     |                 |                    |                    |                 |               |
|      |              |                       |            |              |                  |                     |                 |                    |                    |                 |               |
|      |              |                       |            |              |                  |                     |                 |                    |                    |                 |               |
|      |              |                       |            |              |                  |                     |                 |                    |                    |                 |               |
|      |              |                       |            |              |                  |                     |                 |                    |                    |                 |               |

| Step | Action                                                     |
|------|------------------------------------------------------------|
| 18.  | Click the Asset Transactions button.<br>Asset Transactions |
| 19.  | Click the <b>History</b> menu.                             |
| 20.  | Click the <b>Review Cost</b> menu.                         |

| Cost Hist         | tory List             | Cost History D   | etail <u>Non</u> | Cap History List Non Cap         | History Detail | 2 New         | v Window 🕜 Help      | 🗹 Personaliz      | e Page 📰 I |
|-------------------|-----------------------|------------------|------------------|----------------------------------|----------------|---------------|----------------------|-------------------|------------|
| nit:              | AESM1                 | Asset ID:        | 001NEV           | NCAP COMPUTER                    | Та             | g: 001NEWNCAP | In Service           |                   | -          |
| Book              |                       |                  |                  |                                  |                |               | Find View A          | il First 🚺 1 of 1 | Last       |
| Book N            | Name:                 |                  |                  | Cu                               | rrency:        |               |                      |                   |            |
| Total C           | Cost:                 | 0.000            |                  |                                  |                |               |                      |                   |            |
| Asset             | Cost Inform           | nation           |                  |                                  |                | Personalize   | Find   🗖   🛗 First 🕻 | 🛾 1 of 1 🖸 Last   |            |
| Cost              | chartheid             | Trane Type       | In/Out           | Quantity                         |                |               | Total Cost           | Detail            |            |
| 1                 | .cig bate             | trans type       | mout             | quantity                         |                |               | 0.000                | Dotail            |            |
| 1                 |                       |                  |                  |                                  |                |               | 0.000                | Detail            |            |
| Save<br>ost Histo | ory List   <u>Cos</u> | im to Search     | Notify           | story List   Non Cap History De  | tail           |               |                      |                   |            |
| Save              | ≥ <u></u> <b>Retu</b> | im to Search (1) | Notify           | story List   Non. Cap History De | tai            |               |                      |                   |            |

| Step | Action                                                                                                    |
|------|----------------------------------------------------------------------------------------------------|
| 21.  | The asset that was adjusted is a non-capitalized asset. This asset has no capitalized costs. Therefore no cost information displays on the <b>Cost History List</b> or <b>Cost History Detail</b> tabs. |
| 22.  | Click the Non Cap History List tab.                                                                                                    |

| OR        | ACLE <sup>.</sup>       |                   |                      |                             |          | Home   Worklist    Add to Favorites   Sign out  |
|-----------|-------------------------|-------------------|----------------------|-----------------------------|----------|-------------------------------------------------|
| Favorites | Main Menu               | u > Asset Mana    | gement > Asset Tra   | nsactions > History > Revie | w Cost   | A New Window (2) Heln Rersonalize Page District |
| Cost H    | istory <u>L</u> ist     | Cost History De   | tail Non Cap Hist    | ory List Non Cap History E  | Detail   |                                                 |
| Unit:     | AESM1                   | Asset ID:         | 001NEWNCAP           | COMPUTER                    | Tag:     | 001NEWNCAP In Service                           |
| Book      |                         |                   |                      |                             |          | Eind   View All First 🚺 1 of 1 🛄 Last           |
| Book      | Name:<br>at Cost Inform | GASB              | GASB34               | Currency:                   | USD      | Group ID:                                       |
| Cost      | Chartfield              | Is 💷              |                      |                             |          |                                                 |
| 1         | Acctg Date              | Trans T           | ype In/Out           |                             | Quantity | Total Cost Detail                               |
| 1         | 10/31/2012              | ADD               |                      |                             | 1.0000   | 500.00 Detail                                   |
| 2         | 11/08/2012              | ADJ               |                      |                             | 1.0000   | 300.00 Detail                                   |
|           |                         |                   |                      |                             |          |                                                 |
| E Sa      | /e Retu                 | rn to Search      | Notify               |                             |          |                                                 |
| Cost His  | tory List   Cos         | st History Detail | Non Cap History List | Non Cap History Detail      |          |                                                 |
|           |                         |                   |                      |                             |          |                                                 |
|           |                         |                   |                      |                             |          |                                                 |
|           |                         |                   |                      |                             |          |                                                 |
|           |                         |                   |                      |                             |          |                                                 |
|           |                         |                   |                      |                             |          |                                                 |
|           |                         |                   |                      |                             |          |                                                 |
|           |                         |                   |                      |                             |          |                                                 |
|           |                         |                   |                      |                             |          |                                                 |
|           |                         |                   |                      |                             |          |                                                 |
|           |                         |                   |                      |                             |          |                                                 |
| <         |                         |                   |                      |                             |          |                                                 |

| Step | Action                                                                       |
|------|------------------------------------------------------------------------------|
| 23.  | The Non Cap History List tab displays two rows.                              |
|      | The first row with a Trans Type of ADD represents the addition of the asset. |
|      | The second row with a Trans Type of ADJ represents the cost adjustment.      |
| 24.  | Click the <b>Detail</b> link.                                                |
|      | Detail                                                                       |

| ORACLE                |                          |                            |                               |                    |                     | Home   Worklist | Add to Favorites   | Sian out |
|-----------------------|--------------------------|----------------------------|-------------------------------|--------------------|---------------------|-----------------|--------------------|----------|
| Favorites Main Menu > | Asset Manag              | ement > Asset Tra          | nsactions > History > Review  | Cost               |                     |                 |                    |          |
|                       |                          |                            |                               |                    | Nev                 | v Window 🕜 Help | 📝 Personalize Page | 📰 http 🔺 |
| Cost History List Co  | ist History <u>D</u> eta | ail   Non <u>C</u> ap Hist | ory List Non Cap History Deta | 311                |                     |                 |                    |          |
| Unit: AESM1 As        | set ID:                  | 001NEWNCAP                 | COMPUTER                      | Tag:               | 001NEWNCAP          | In Service      |                    |          |
| Book                  |                          |                            |                               |                    | Find View All First | I of 1 Last     |                    |          |
| Book Name:            | GASB                     | GASB34                     | Currency:                     | USD                | Group ID:           |                 |                    |          |
| &Cost                 |                          |                            |                               |                    | Find View All First | 2 of 2 Last     |                    |          |
| Acctg Date:           | 11/08/2                  | 012 Trans Date:            | 11/08/2012                    | Date/Time:         | 11/08/2012 8        | :26:34AM        |                    |          |
| Trans Type:           | ADJ                      | Asset Cost                 | Adjustment                    | Transfer Inf       | ormation            |                 |                    |          |
| Trans Code:           |                          |                            |                               | Unit:<br>Assot ID: |                     |                 |                    |          |
| Cost:                 |                          |                            | 300.00 USD                    | Exchange B         | late                |                 |                    |          |
| Salvage:              |                          |                            | 300.00 USD                    | Rate Type:         | CRENT               |                 |                    |          |
| Quantity:             | 1.0000                   |                            |                               | Rate Effdt         | 11/08/20            | 112             |                    | =        |
| User ID:              | KevinM                   | urphy                      |                               | Multiplier:        | 1 1/00/20           | 00000000        |                    |          |
| Category:             | EQUIP                    | State Owned Per            | sonal Property                | Divisor:           | 11                  | 00000000        |                    |          |
| Cost Type:            |                          |                            |                               |                    |                     |                 |                    |          |
| Fund Code:            |                          | 12051                      | Capital Equip Purchas         | se Fund            |                     |                 |                    |          |
| Department:           |                          | AES48013                   | Business Office               |                    |                     |                 |                    |          |
| Special ID:           |                          | 40255                      | Capital Equip Purchas         | se Fund            |                     |                 |                    |          |
| Program Code:         |                          | 00000                      | All Programs                  |                    |                     |                 |                    |          |
| ChartField 1:         |                          |                            |                               |                    |                     |                 |                    |          |
| ChartField 2:         |                          |                            |                               |                    |                     |                 |                    |          |
| Budget Reference:     |                          | 2012                       | 2012 BUDGET                   |                    |                     |                 |                    |          |
| PC Business Unit:     |                          |                            |                               |                    |                     |                 |                    |          |
| Project:              |                          | AES NONPROJEC              | CT Agricitural Expremnt       | Station            |                     |                 |                    |          |
| Activity              |                          | -                          |                               |                    |                     |                 |                    |          |
| Source Type:          |                          |                            |                               |                    |                     |                 |                    |          |
| source Type:          |                          |                            |                               |                    |                     |                 |                    |          |
| Category:             |                          |                            |                               |                    |                     |                 |                    | *        |

| Step | Action                                                                                                    |
|------|----------------------------------------------------------------------------------------------------|
| 25.  | The <b>Non Cap History Detail</b> tab displays additional details about the adjustment including ChartField information. |
| 26.  | End of Procedure.                                                                                                    |